## How to record Edimax IP Camera to a NAS server

## Introduction

You can use Edimax IPCam Surveillance Software to record video on a NAS (Network attached storage).

## Symptom

The error message "The parameter is incorrect".

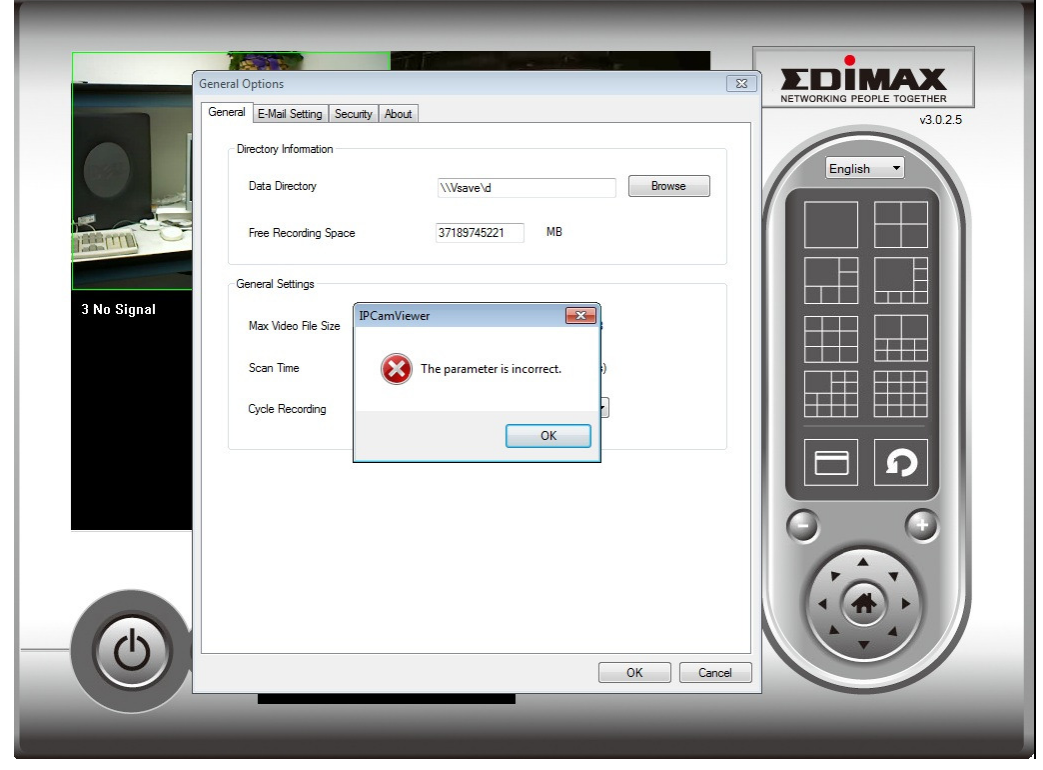

## Solutions

Step 1. Map a network drive for the NAS device.

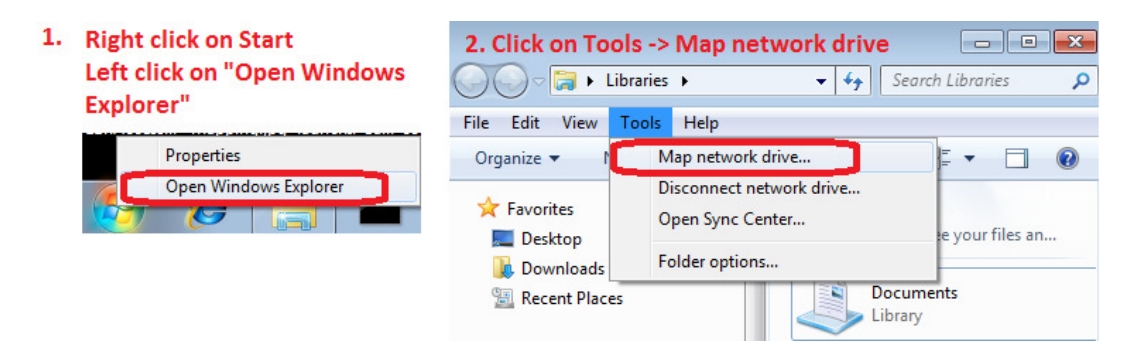

| 🌀 🔏 Map Network Drive                                                                                                    | 3. Click on Browse and select your NAS device                                      | ×   |
|----------------------------------------------------------------------------------------------------|------------------------------------------------------------------------------------|-----|
| What network folder v<br>Specify the drive letter for the<br>Drive:<br>Folder:<br>Example: \\serv.<br>Reconnect as<br>Connect to a W | vould you like to map?<br>e connection and the folder that you want to connect to: |     |
|                                                                                                    | <u> </u>                                                                           | cel |

| Step 2.  | Launch the IPCam Surveillance Software from | your | Start -> | All Programs | -> |
|----------|---------------------------------------------|------|----------|--------------|----|
| Internet | t Camera list                               |      |          |              |    |

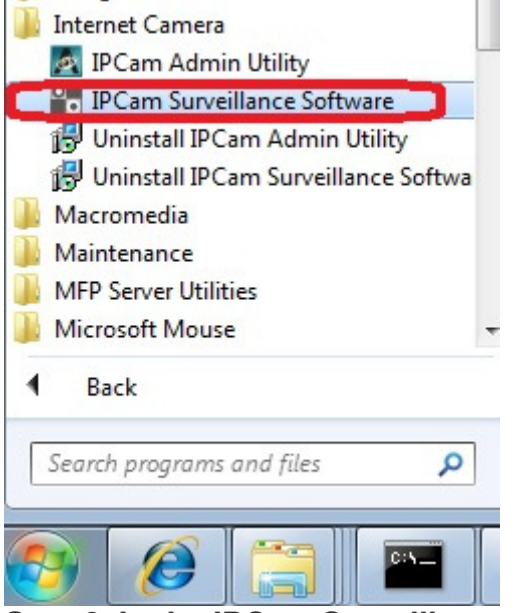

Step 3. In the IPCam Surveillance, click on Setup -> General Options.

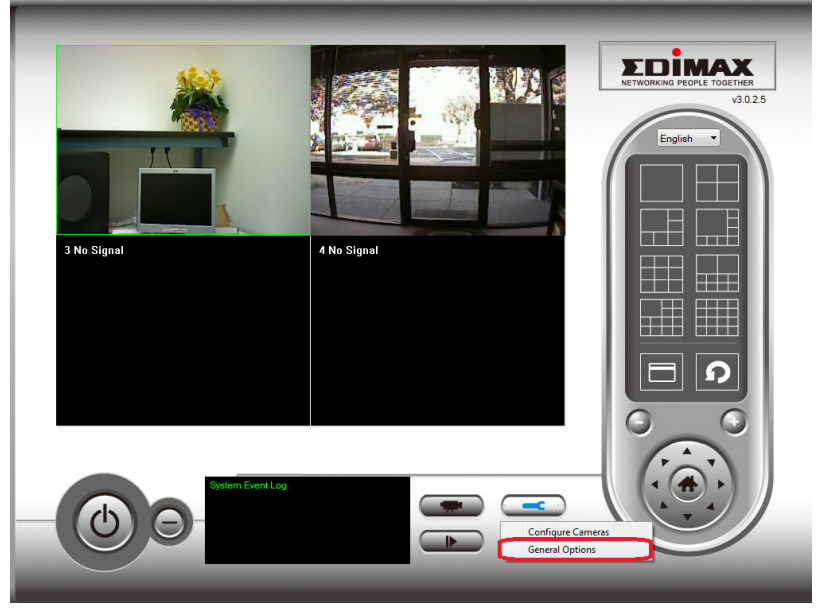

Step 4. In the window of "General Options", click on Browse and select the mapped drive Z:

| General       EMaid Setting       Security       About         Dectory Information       Data Dree Forows for Folder       Environe         Free Recor       Image: Benyle Bin Bin Bin Bin Bin Bin Bin Bin Bin Bin                                                                                                    | General Options                                                                                                    |                                                                                                    |                                                                  |                 | X      |
|----------------------------------------------------------------------------------------------------|----------------------------------------------------------------------------------------------------|----------------------------------------------------------------------------------------------------|------------------------------------------------------------------|-----------------|--------|
| Dectory Information<br>Deta Dree<br>Browse for Folder<br>Fires Reco<br>General Set<br>Max Vdee<br>Son Tare<br>Def Dorby Christ (A)<br>Def Dorby Christ (A)<br>Def Dorby Christ (A)<br>Def Dorby Christ (A)<br>Def Other (C)<br>Def Dorby Christ (A)<br>Def (Wave) (Z)<br>Concel<br>OK Cancel<br>OK Cancel<br>Central Options<br>Central Options<br>Central Settings<br>Max Vdeo File Size<br>Second (B)<br>Cycle Recording Security About<br>Directory Information<br>You must use a subfolder<br>Data Directory ZUPCamera<br>Fires Recording Security About<br>Central Settings<br>Max Vdeo File Size<br>Second (B)<br>Cycle Recording<br>Deable<br>OK Cancel                                                                                                    | General E-Mail S                                                                                                    | etting Security About                                                                                                    |                                                                  |                 |        |
| Data Dree       Browse for Folder         Free Recc       In Activorits         In Activorits       In Activorits         In Activorits <td>Directory Inf</td> <td>ormation</td> <td></td> <td></td> <td></td>                                                                                                    | Directory Inf                                                                                                    | ormation                                                                                                    |                                                                  |                 |        |
| Free Recc         General Sett         Max Vide         Image: Security Production         Concol Dive (6:)         Image: Security Production         Concol Dive (6:)         Image: Security Production         Concol Dive (6:)         Image: Security Production         Concol Dive (6:)         Image: Security Production         Concol Dive (6:)         Image: Security Production         Concel         Concel                                                                                                    | Data Dire                                                                                                    | Browse for Folder                                                                                                    |                                                                  |                 | Browse |
| General Sate<br>General Sate<br>Max Vdec<br>Scan Time<br>Concel Sate<br>Concel Sate<br>Concel Sate<br>Concel Sate<br>Concel Concel<br>Concel Concel<br>Concel Concel<br>Concel<br>Conc | Free Reco                                                                                                    | Network                                                                                                    |                                                                  |                 |        |
| Max Vdec       Image: Control Panel         Image: Control Panel       Image: Control Panel         Image: Control Panel                                                                                                    | General Sett                                                                                                    | <ul> <li>Libraries</li> <li>Recycle Bin</li> </ul>                                                                                                    |                                                                  |                 |        |
| Scan Time<br>Cycle Res<br>Cycle Res<br>Cycle Res<br>Cycle Res<br>Ceneral Options<br>Ceneral Options<br>Ceneral Setting Security About<br>Directory Information<br>Prou must use a subfolder<br>Directory Information<br>Directory Z:\PCamera<br>Rrowse<br>Free Recording Space<br>Scan Time<br>Scan Time<br>Scan Ti                                                                                                    | Max Video                                                                                                    | <ul> <li>Image: Book of the second second secon</li></ul> | L                                                                | E               |        |
| Cycle Rec       P G DUrve (E)         Q DUrve (E)       Q DUrve (E)         Q DUrve (E)       Q DUrve (E)         Q DUrve (E)       Q DUrve (E)         Q DUrve (E)       Q DUrve (E)         Q DUrve (E)       Q DUrve (E)         Q Durve (E)       Q DUrve (E)         Q Durve (E)       Q Durve (E)         Q Durve (E)       Q Durve (E)         Q Durve (E)       Q Durve (E)         Q Durve (E)       Q Durve (E)         Q Durve (E)       Q Durve (E)         Q Durve (E)       Q Durve (E)         Q Durve (E)       Q Durve (E)         Q Durve (E)       Q Durve (E)         Q Durve (E)       Q Durve (E)         Q Durve (E)       Q Durve (E)         Q Durve (E)       Q Durve (E)         Q Durve (E)       Q Durve (E)         Q Durve (E)       Q Durve (E)         Q Durve (E)       Pour must use a subfolder         Durve (E)       Q Durve (E)         General Settings       MB         G Q Durve (E)       Q Durve (E)         Q Q Durve (E)       Q Durve (E)         Q Q Durve (E)       Q Durve (E)         Q Q Durve (E)       Q Durve (E)         Q Q Durve (E) <td< td=""><td>Scan Tim</td><td><ul> <li>Floppy Di</li> <li>Evolution</li> <li>Evolution</li> </ul></td><td>isk Drive (A:)<br/>&lt; (C:)</td><td></td><td></td></td<>                                                                                                    | Scan Tim                                                                                                    | <ul> <li>Floppy Di</li> <li>Evolution</li> <li>Evolution</li> </ul>                                                                                                    | isk Drive (A:)<br>< (C:)                                         |                 |        |
| OK       Cancel         Orectory       Ceneral Options         Ceneral Options       Image: Ceneral E-Mail Setting Security About.         Directory Information       You must use a subfolder         Data Directory       Z:\PCamera         Browse       Free Recording Space         Free Recording Space       54095         Max Video File Size       So MB         Scan Time       S second(s)         Cycle Recording       Disable                                                                                                    | Cycle Red                                                                                                    | ▷ ♣ DVD RW ▷ ♣ CD Drive ▷ ♀ e (\\Vsav                                                                                                    | (E:)<br>(e) (Z:)                                                 | -               |        |
| OK       Cancel         General Options       Image: Constant of the second second secon                                                                                                    |                                                                                                    |                                                                                                    | ОК                                                               | Cancel          |        |
| OK       Cancel         General Options       Image: Construct of the second second seco                                                                                                    |                                                                                                    |                                                                                                    |                                                                  |                 |        |
| OK       Cancel         General Options       Cancel         Ceneral E-Mail Setting Security About       Directory Information         Directory Information       You must use a subfolder         Data Directory       Z:\IPCamera         Browse       Free Recording Space         Free Recording Space       54095         Max Video File Size       50         Scan Time       3         Scan Time       3         Ocycle Recording       Disable                                                                                                    |                                                                                                    |                                                                                                    |                                                                  |                 |        |
| OK       Cancel         General Options       Image: Concel Security About         Directory Information       You must use a subfolder         Data Directory       Z:\PCamera         Browse       Free Recording Space         Free Recording Space       54095         Max Video File Size       50         Scan Time       3         Que Recording       Disable                                                                                                    |                                                                                                    |                                                                                                    |                                                                  |                 |        |
| General Options                                                                                                    |                                                                                                    |                                                                                                    |                                                                  |                 |        |
| General       E-Mail Setting       Security       About         Directory       Information       You must use a subfolder         Data       Directory       Z.\IPCamera       Browse         Free       Recording       Space       54095       MB         General       Settings       Max       Video       File       Size       So       MB         Scan       Time       3 • second(s)       Cycle       Recording       Disable •       Image: Second file                                                                                                    |                                                                                                    |                                                                                                    |                                                                  | OK              | Lance  |
| Directory Information You must use a subfolder<br>Data Directory Z:\PCamera Browse<br>Free Recording Space 54095 MB<br>General Settings<br>Max Video File Size 50 MB<br>Scan Time 3 second(s)<br>Cycle Recording Disable •                                                                                                    | General Options                                                                                                    |                                                                                                    |                                                                  | Ok              |        |
| Data Directory Z'\IPCamera   Free Recording Space 54095   Max Video File Size 50   Max Video File Size 50   Scan Time 3   Scan Time 3   Cycle Recording Disable                                                                                                    | General Options<br>General E-Mail                                                                                               | Setting Security About                                                                                                    |                                                                  | ок<br>          |        |
| Free Recording Space       54095       MB         General Settings       Max Video File Size       50 • MB         Scan Time       3 • second(s)         Cycle Recording       Disable •                                                                                                    | General Options<br>General E-Mail                                                                                               | Setting Security About                                                                                                    | You must use a s                                                 | ubfolder        |        |
| General Settings<br>Max Video File Size 50 V MB<br>Scan Time 3 Second(s)<br>Cycle Recording Disable V                                                                                                    | General Options<br>General E-Mail<br>Directory In<br>Data Dire                                                                  | Setting Security About                                                                                                    | You must use a s<br>Z:\IPCamera                                  | ubfolder        | Browse |
| Max Video File Size 50 V MB<br>Scan Time 3 Second(s)<br>Cycle Recording Disable V                                                                                                    | General Options<br>General E-Mail<br>Directory In<br>Data Dire<br>Free Rec                                                      | Setting Security About<br>cormation<br>ctory<br>ording Space                                                                                                    | You must use a s<br>Z:\IPCamera<br>54095                         | ubfolder<br>MB  | Browse |
| Scan Time 3 v second(s)<br>Cycle Recording Disable v                                                                                                    | General Options General E-Mail : Directory In Data Dire Free Rec General Set                                                    | Setting Security About<br>comation<br>ctory<br>ording Space                                                                                                    | You must use a s<br>Z:\IPCamera<br>54095                         | ubfolder<br>MB  | Browse |
| Cycle Recording                                                                                                    | General Options<br>General E-Mail :<br>Directory In<br>Data Dire<br>Free Rec<br>General Set<br>Max Vide                         | Setting Security About<br>formation<br>ctory<br>ording Space<br>tings<br>o File Size                                                                                                    | You must use a s<br>Z:\IPCamera<br>54095<br>50                   | MB              | Browse |
|                                                                                                    | General Options<br>General E-Mail :<br>Directory In<br>Data Dire<br>Free Rec<br>General Set<br>Max Vide<br>Scan Tim             | Setting Security About<br>formation<br>ctory<br>ording Space<br>tings<br>o File Size<br>e                                                                                                    | You must use a s<br>Z:\IPCamera<br>54095<br>50<br>3 •            | MB<br>second(s) | Browse |
|                                                                                                    | General Options General E-Mail : Directory In Data Dire Free Rec General Set Max Vide Scan Tim Cycle Re                         | Setting Security About<br>formation<br>ctory<br>ording Space<br>tings<br>o File Size<br>e<br>cording                                                                                                    | You must use a s<br>Z:\IPCamera<br>54095<br>50<br>3 •<br>Disable | MB<br>second(s) | Browse |
|                                                                                                    | General Options General E-Mail : Directory In Data Dire Free Rec General Set Max Vde Scan Tirr Cycle Re                         | Setting Security About<br>formation<br>ctory<br>ording Space<br>tings<br>o File Size<br>e<br>cording                                                                                                    | You must use a s<br>Z:\IPCamera<br>54095<br>50<br>3 •<br>Disable | MB<br>second(s) | Browse |
|                                                                                                    | General Options<br>General E-Mail :<br>Directory In<br>Data Dire<br>Free Rec<br>General Set<br>Max Vide<br>Scan Tim<br>Cycle Re | Setting Security About<br>formation<br>ctory<br>ording Space<br>tings<br>o File Size<br>e<br>cording                                                                                                    | You must use a s<br>Z:\JPCamera<br>54095<br>50<br>3 v<br>Disable | MB<br>second(s) | Browse |
|                                                                                                    | General Options<br>General E-Mail<br>Directory In<br>Data Dire<br>Free Rec<br>General Set<br>Max Vide<br>Scan Tim<br>Cycle Re   | Setting Security About<br>formation<br>ctory<br>ording Space<br>tings<br>o File Size<br>e<br>cording                                                                                                    | You must use a s<br>Z:\IPCamera<br>54095<br>50<br>3 •<br>Disable | MB<br>second(s) | Browse |
| OK Cancel                                                                                                    | General Options General E-Mail : Directory In Data Dire Free Rec General Set Max Vide Scan Tirr Cycle Re                        | Setting Security About<br>formation<br>ctory<br>ording Space<br>tings<br>o File Size<br>e<br>cording                                                                                                    | You must use a s<br>Z:\IPCamera<br>54095<br>50<br>3 •<br>Disable | MB<br>second(s) | Browse |

Step 5: After you click on OK to close the General Options, you can click on Recording to record videos.

The camera displays 'Rec' for recording. Click on Recording button again to stop recording.

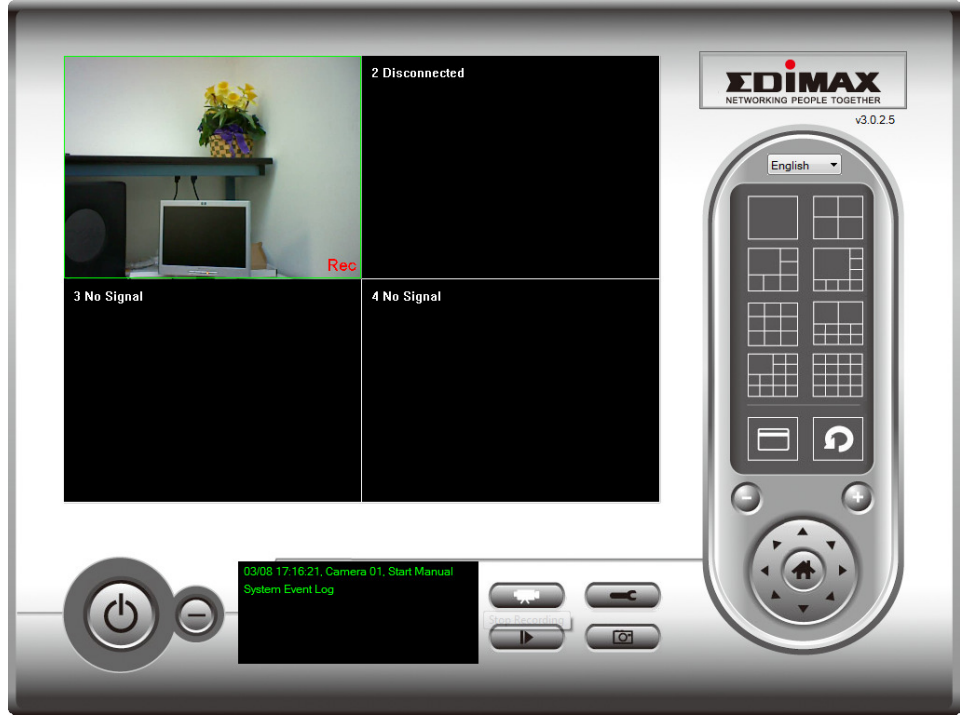

Step 6. Verify your NAS for the recorded video.

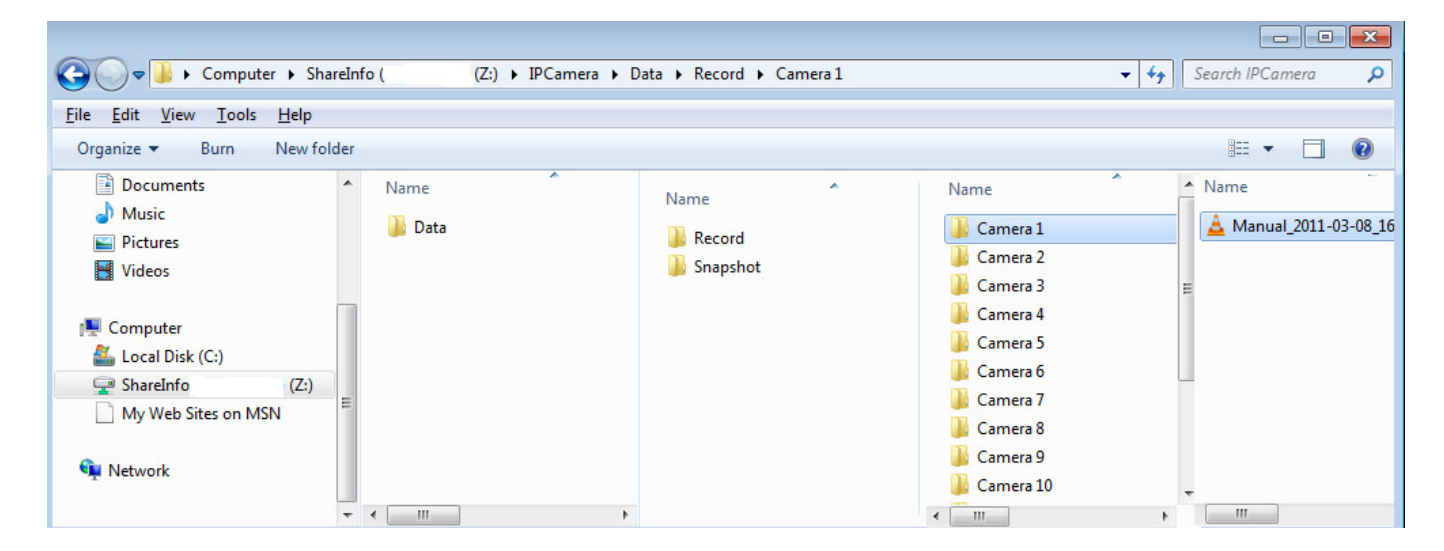